6 Kou ПОСТАНОВЛЕНИЕ 66 РА №0000000 по делу об административным правонарущения 04 . 11 2010 1. Jeto F. TEPBOSPANECK UA.5C JBD T. NEPB OSPATIECKA MA. C.-M NETPOB A.A. 4769 BAAGEET BAAGEET CRAMERT / DR KRAMET / COUDANK Г. ПЕРВОУРАЛЬСК телефон: инный(ая) по месту жительства / пребывания 1 28 — 35 BATYTUMA фактически проживающий (ая) ПО ПРОПИСКЕ работающий(ая) / служащий(ая) 000 и ПРОГРЕСС 4 работнонний (ав) / служаничий (ав) 000 и ПРОГРЕСС<sup>4</sup> волительское улостоверение (документ, улостоверенные акадетичные волительское улостоверение (документ, улостоверение) в буду СС АК 125324 волительское улостоверение (документ, улостоверенные волительское улостоверение) СС АК 125324 Спецения о транспортс марка ТС ЦКОДА ОКТАВИЯ тос, рег. миак К 225 ОК 36 № анитата 500 Г.234 № Курова 200 г.16 В С. 14 место чиста 920 г. ПЕРВОУРАЛЬСКА 14 2010 г. п. 05 «чис. 9 «мин. Г.ПЕРВОУРАЛЬСКА Улогавлят АК- ТВИГНАОЗ В ИЛСС ПСКИМИ ПОНИСТС ОВОЗИЛИСТИИ ПСИ А.3. 5.23.1, СС ССОГОСТВО чиста 20 серение спесте каналистические правили макето ПРЕВЬ ГСИЛ ИА 20-КАЙ СССТАНИЕ ПОНИСТС ОВОЗИЛИСТИИ (СПИСТ) нарушил требования п.п. 10.2 ПЦТ РФ, то есть совершила(а) вличнин стративное празоналуивение, предусмотренное частью 2 статьи(ей) 129 Кодекса Российской Федерация об алимин стративных правонарушениюх, предусматрикающей административную ответственность. На основания и клюженного и руководствуко статьями 28.6, 29.9, 29.10 Кодекса Российской Федерация об алимин стративных правонарушених, предусматрикающей административную ответственность. На основания и клюжениюто и руководствуко статьями 28.6, 29.9, 29.10 Кодекса Российской Федерация об алиминистративных правонарушених, предусматрикающей служа статьями 28.6, 29.9, 29.10 Кодекса Российской Федерация об алиминистративных правонарушених и постановкий статьи 28.6, 29.9, 29.10 Кодекса Российской Федерация об алиминистративных правонарушених и постановкий статьями 28.6, 29.9, 29.10 Кодекса Российской Федерация об алиминистративных правонарушених. ПОСТАНОВИИ: УЧИТЫВАЯ ХАРАКТЕР ПОЛАРИИ РИССТИЮВИИ: МИЧНОСТВ ПРИВОН ПРУЦИИТЕЛЯ, СВЕДЕНИЯ О СОВЕРИИТИСКА РИТЕР ДЛЯ, БОЗЗИНИЛОВ АДРИИЛИСТРАТИВИИ БИНИИ И ЧИРОТА В РАЗНИС ДОО (СТВ.) РИБИЦИ. парупны требовання п.н. 10.2 2 Гр-ту(ке) разъяснены права, срок и порадок объкадования постановля по зелу об ядминистративном правопарушения, предусмотренные ст. ст. 25.1, 30.1-3. Колекса Российской Федер об административных правопарушениях, а также статьей 51 Конституции Российской Федерации, положения ст 32.2 Колекса Росссийской Федерации об административных оразопарушениях, предусматривающие улагу игграф подпес 30 дней со для вступления постановления в акконную склу, и части 1 статья 20.25 Колекса Россий федерацию о административных правопарушениях, предусматривающие ответственность за неуллагу агриф игграфа в установленный срок. Наличие собитив административность по собитив собитие собитив собитие докадование собитив собитие по собитив собитие за неуллагу агрифинения и начинаето Наличие события азми ПВАНОВ И.И. Нализов сооблика заявляет на име положите само положите само положите сооблика заявляет на положите само положите само положите УФКЛО СВЕРДЯ. ОБЛ. УВДП-УРАЛЬСКИ HHH6525009784 5- # K046577001 РС 4010181050000010010 В ГРКЦ БАНКА РОССИМ ПО СВЕРД. ОБ Л. Дата вступления в законную силу 20 20 1 Industria opposite production of scalar control to inclusive and according to all of the control operations. Provide a control of the opposite according to all of the control operations. KEK18811630000 10000140 Информании о получателе пирафа, необходимая в соотистствия с правиля ни таполисния расчетных документов на перечисаетае сумма азличистративного штрафа, светения о пручени блажая латежного документа, содержащего указанную ниформацию. ОКАТО 6548000000 ШТРАФ ГНБДД 623112 MOCK. WOCCE 3KM TEPBOYPARECK

При заполнении полей в банкомате рекомендуем пользоваться цифровыми подсказками, указывающими расположение необходимой информации в постановлении-квитанции ГИБДД

1 – код ОВД

- 2 сумма штрафа
- 3 ФИО нарушителя
- 4 дата рождения нарушителя
- 5 дата составления протокола
- (нарушения)
- 6 серия и номер протокола
- 7 штамп

1. В главном меню выберите раздел «Платежи»:

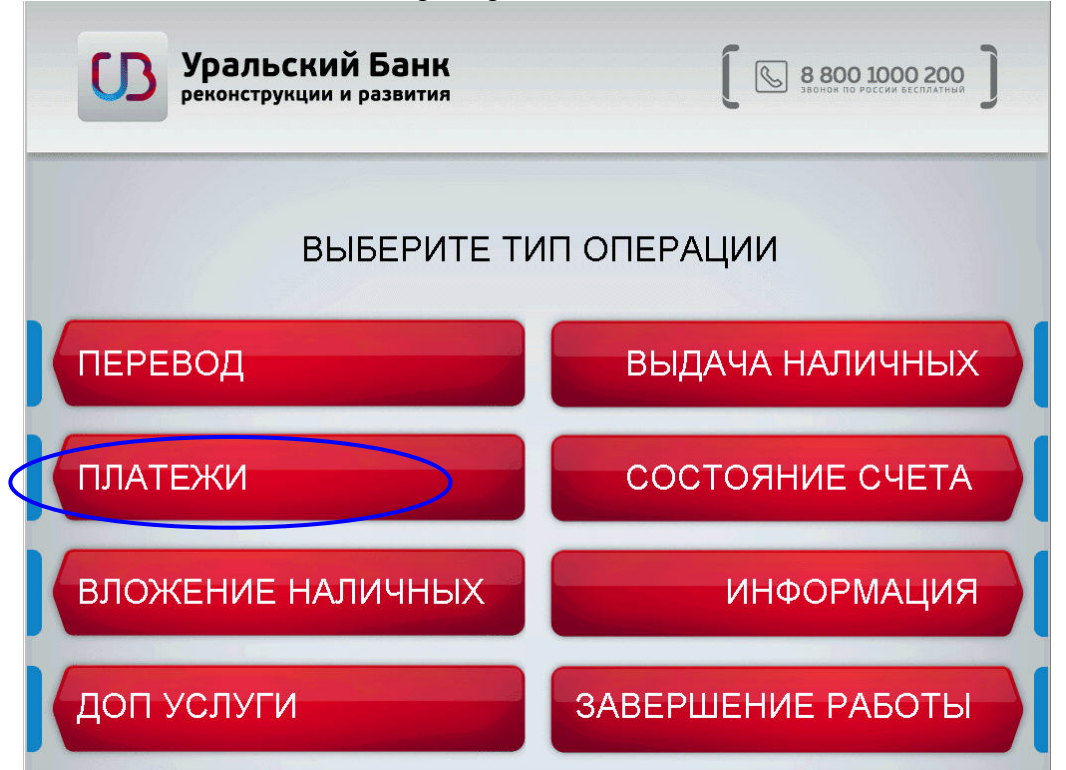

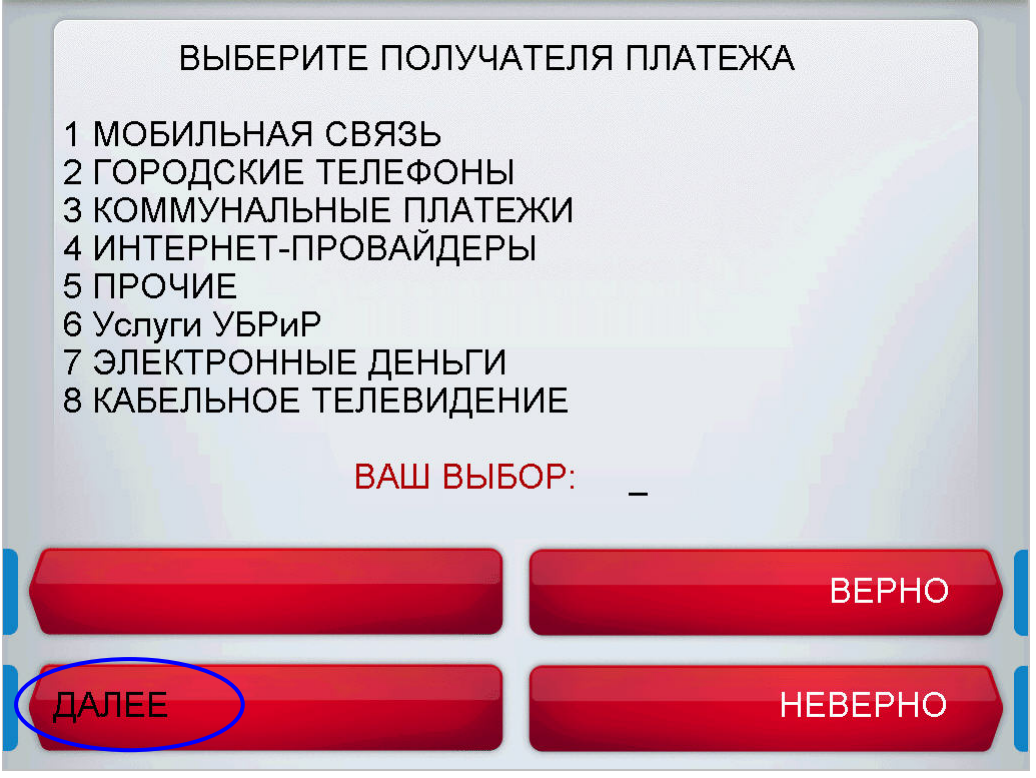

3. Выберите «Штрафы ГИБДД Свердл ОБЛ»:

| ВЫБЕРИТЕ ПОЛУЧАТЕЛЯ ПЛАТЕЖА                      |         |  |
|--------------------------------------------------|---------|--|
| 1 <Личные платежи><br>2 ШТРАФЫ ГИБДД(Свердл ОБЛ) |         |  |
|                                                  |         |  |
| ВАШ ВЫБОР: 2                                     |         |  |
| назад                                            | ВЕРНО   |  |
| ДАЛЕЕ                                            | НЕВЕРНО |  |

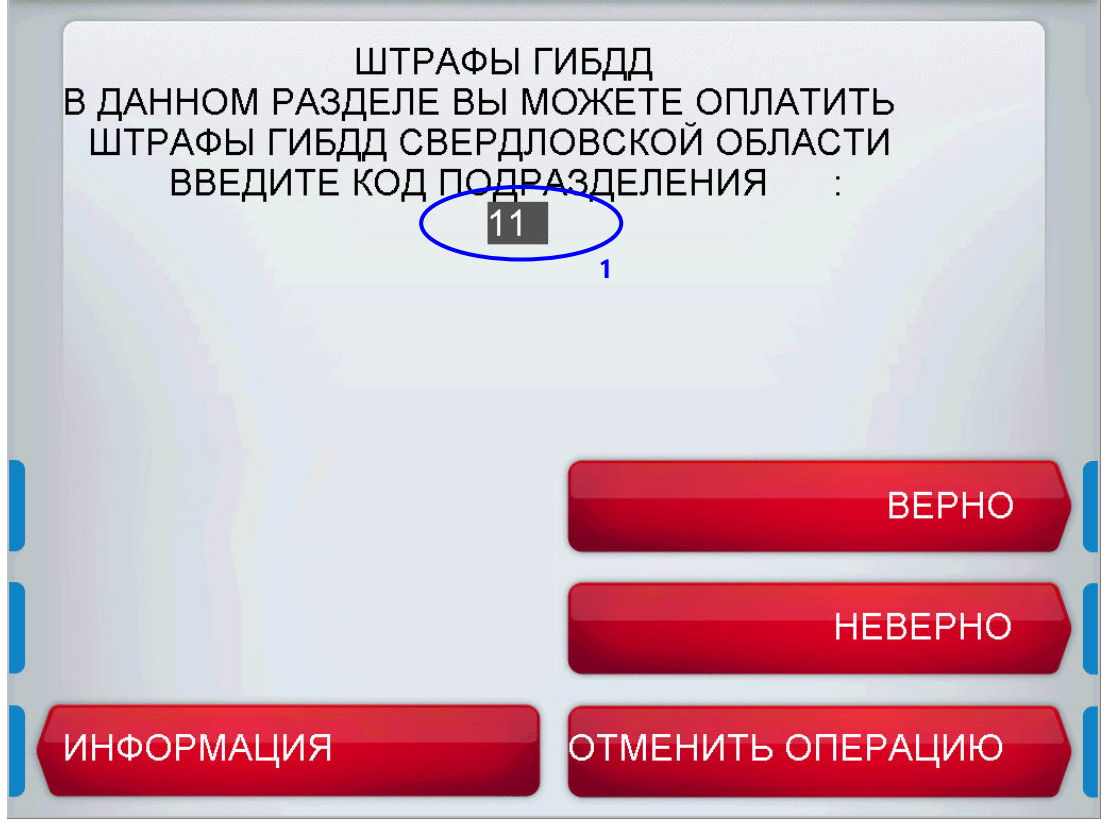

5. Выберите серию протокола из 5-ти возможных значений, представленных на экране: 66РА, 66РК, 66А, 66АА, 66КЕ:

| ШТРАФЫ ГИБДД             |                   |
|--------------------------|-------------------|
| ВЫБЕРИТЕ СЕРИЮ ПРОТОКОЛА |                   |
|                          |                   |
| 66PA                     | 66KE              |
| 66PK                     |                   |
| 66A                      | [                 |
| 66AA                     | ОТМЕНИТЬ ОПЕРАЦИЮ |

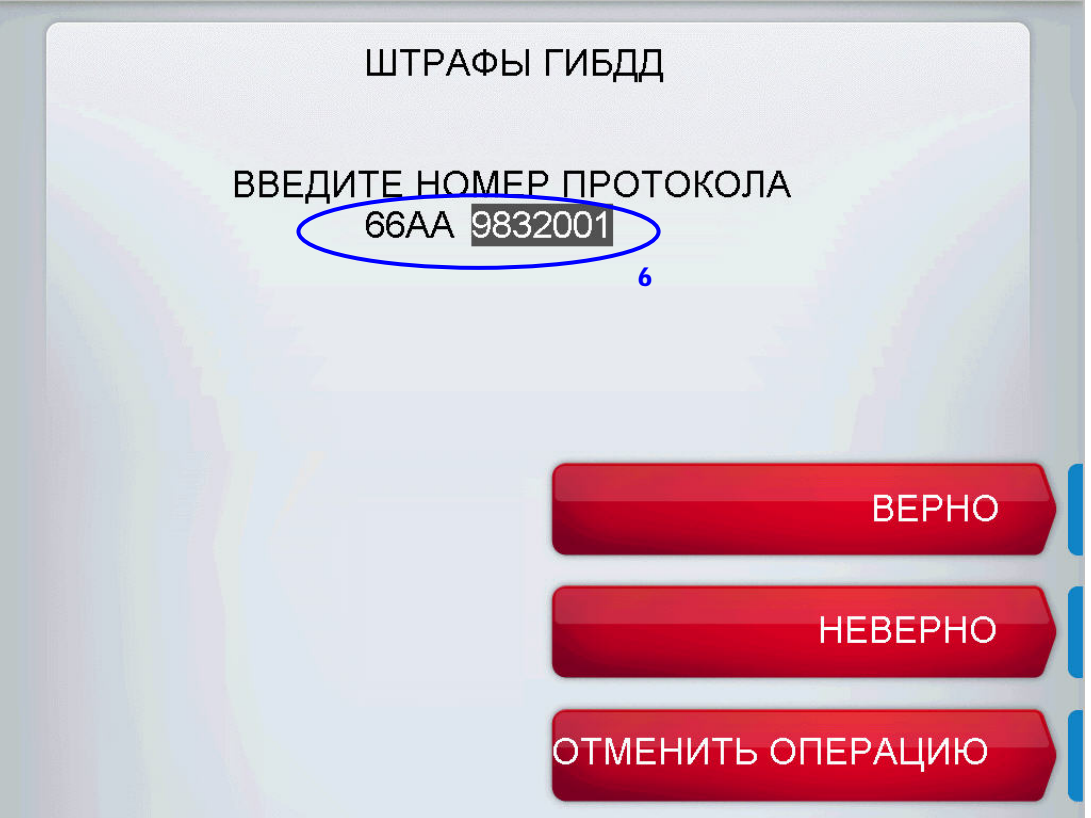

7. Введите дату нарушения в формате ДД.ММ.ГГГГ :

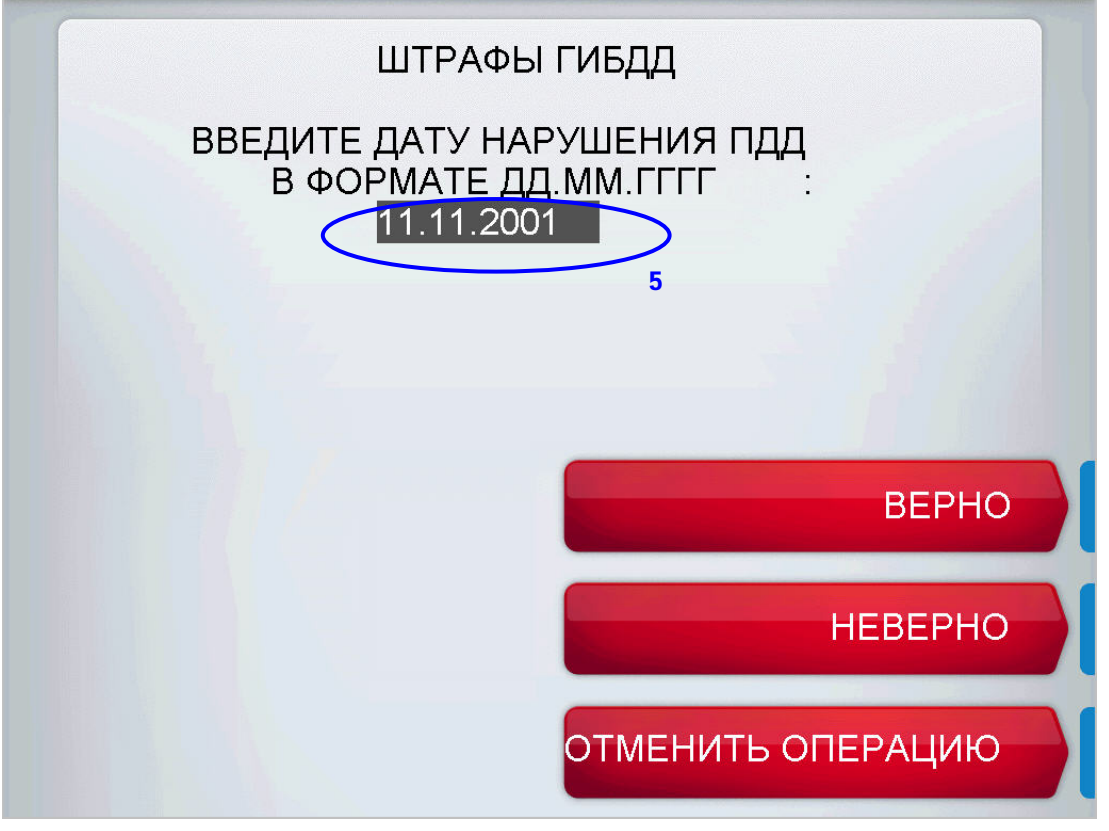

8. Введите дату рождения нарушителя в формате ДД.ММ.ГГГГГ и сумму штрафа по протоколу:

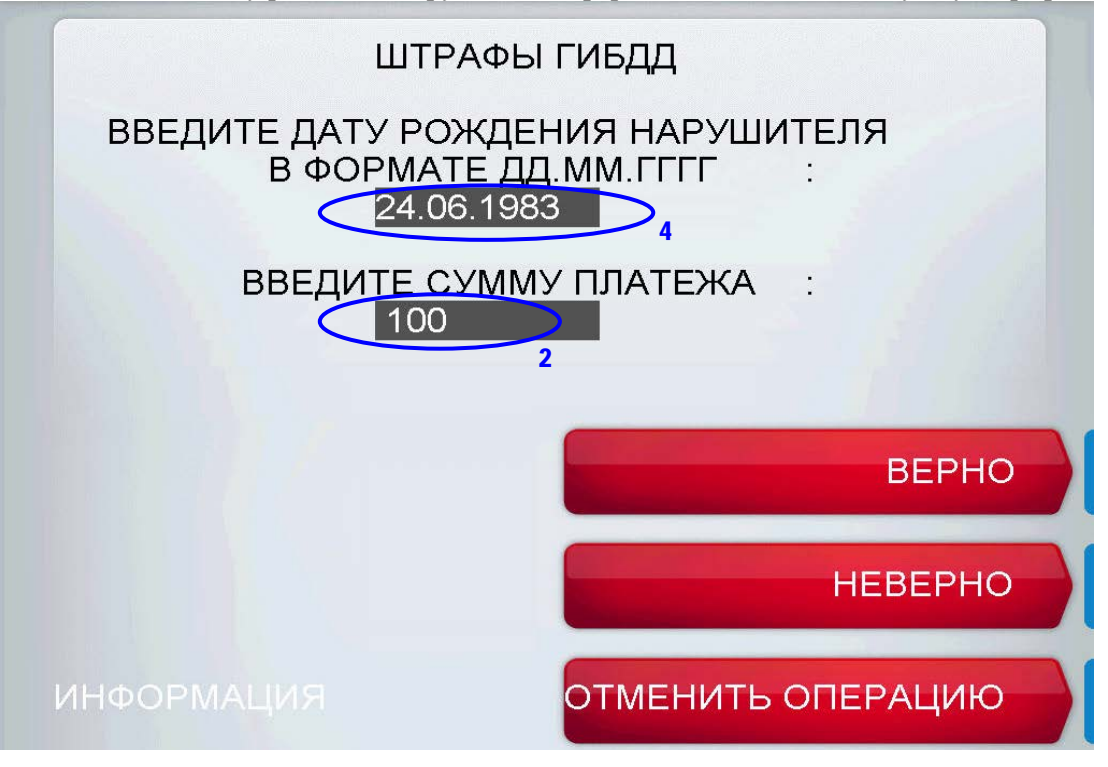

9. Проверьте параметры платежа и подтвердите данные, нажав кнопку «Провести платеж»:

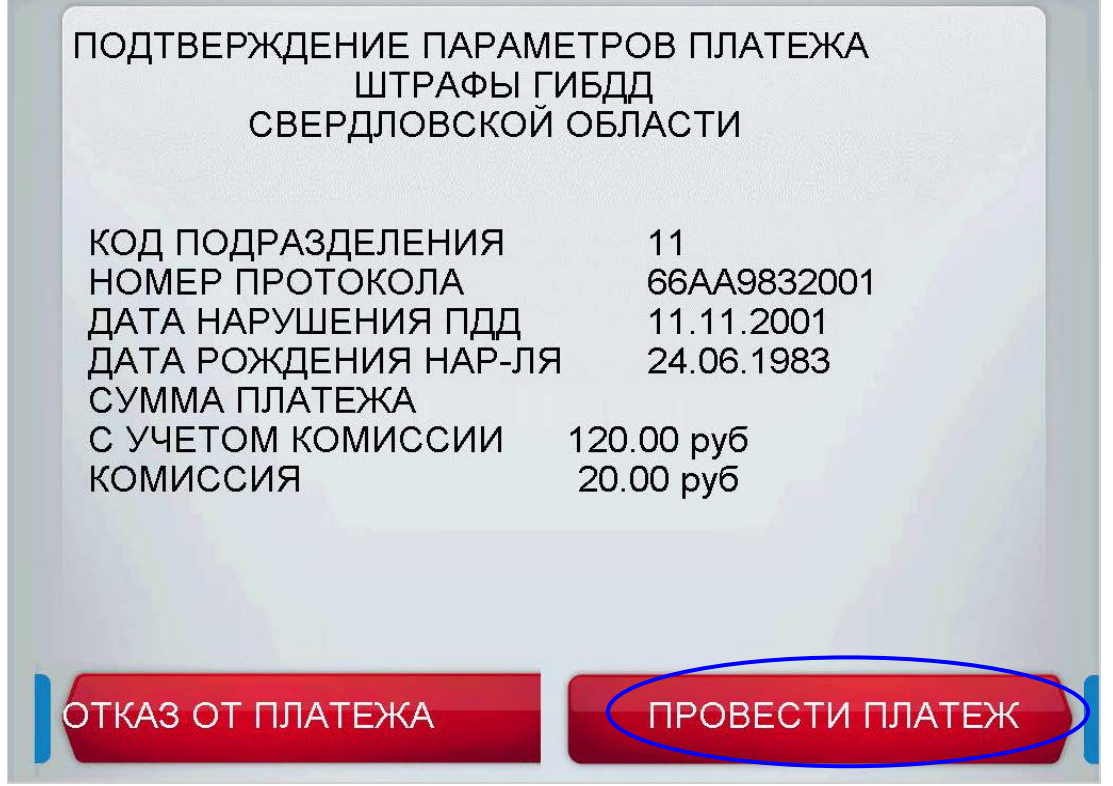

В подтверждение платежа, совершенного в терминале и банкомате, выдается чек, содержащий в себе помимо прочей информации следующие данные, идентифицирующие оплаченный штраф ГИБДД:

- код подразделения ГИБДД
- наименование администратора платежа
- ИНН администратора платежа
- ОКАТО администратора платежа
- номер протокола
- дата нарушения
- дата рождения нарушителя

Представители УГИБДД Свердловской области рекомендуют во избежание случаев ошибок в разноске оплаченных штрафов предоставлять квитанции (чеки), подтверждающие факт совершения платежа, в подразделение ГИБДД, выписавшее административный штраф.